## **OpenSSH on macOS 13**

## 1. How to generate your SSH private key and public key

On your macOS Terminal application, you type the command.

| macOS\$ ssh-keygen -t ecdsa                                                 | This command generates your SSH private key and public key of the ECDSA type.                                                                                        |
|-----------------------------------------------------------------------------|----------------------------------------------------------------------------------------------------|
| <pre>Enter file in which to save the key (/Users/XXXX/.ssh/id_ecdsa):</pre> | This inquiry is where your SSH key will be placed. Do not change.                                                                                                    |
| Enter passphrase (empty for no passphrase):                                 | To prevent misuse of your SSH private key,<br>please enter your passphrase in this query.<br>This passphrase does not have to be the<br>same as your login password. |

Your SSH public key is \$HOME/.ssh/id\_ecdsa.pub. Then you register the generated key in your macOS keychain application

ssh-add -K \$HOME/.ssh/id\_ecdsa

## 2. Optional

Create \$HOME/.ssh/config file like the following:

```
Host *
ForwardAgent yes
ForwardX11 yes
ForwardX11Trusted yes
IdentityFile /Users/XXXX/.ssh/id_ecdsa
UseKeychain yes
AddKeysToAgent yes
```

Replace XXXX with your macOS username. The UseKeychain is for macOS only.

• Public

From: https://portal.isee.nagoya-u.ac.jp/stel-it/ - **STEL-IT wiki** 

Permanent link: https://portal.isee.nagoya-u.ac.jp/stel-it/doku.php?id=public:macos10\_openssh&rev=1695954291

Last update: 2023/09/29 11:24

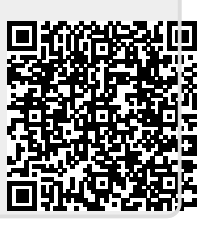